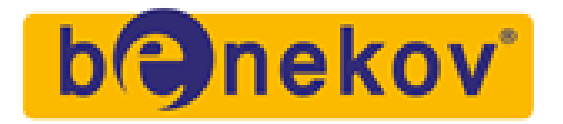

## Návod na zprovoznění monitoringu u střídače Deye pomocí elektroniky IBM

Pro konfiguraci monitoringu je třeba nainstalovat Android z odkazu: <u>https://sermatec.cz/IBM.apk</u> třeba pomocí QR kódu aplikaci (nemůžete-li použít Android, přeskočte na konec návodu):

Aplikace se spojí s modulem skrze Bluetooth (není třeba párovat) a umožní nastavit Wi-Fi připojení a účet na cloudu. Po spuštění klepněte na tlačítko "Hledat":

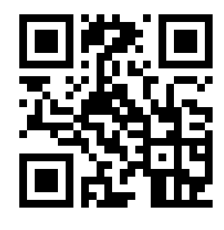

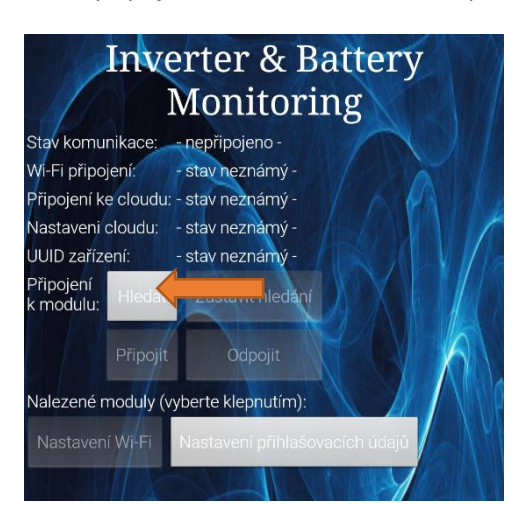

Po nalezení modulu klepněte na tlačítko Připojit anebo přímo na daný modul:

Po připojení se zobrazí informace o připojení k Wi-Fi, ke cloudu a nastavení účtu. V případě, že Wi-Fi připojení ukazuje "nepřipojeno", tak klepněte na tlačítko "Nastavení Wi-Fi", modul začne hledat dostupné Wi-Fi sítě.

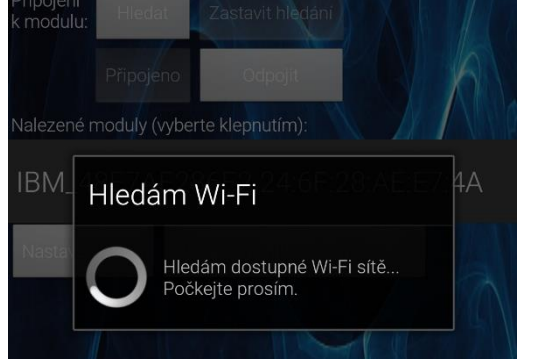

Po zobrazení seznamu dostupných Wi-Fi sítí klepněte na tu, ke které chcete modul připojit, zadejte heslo a OK:

Poté bude následovat pokus o připojení k modulu k internetu se zadanými údaji.

## david.schiedek@benekov.com

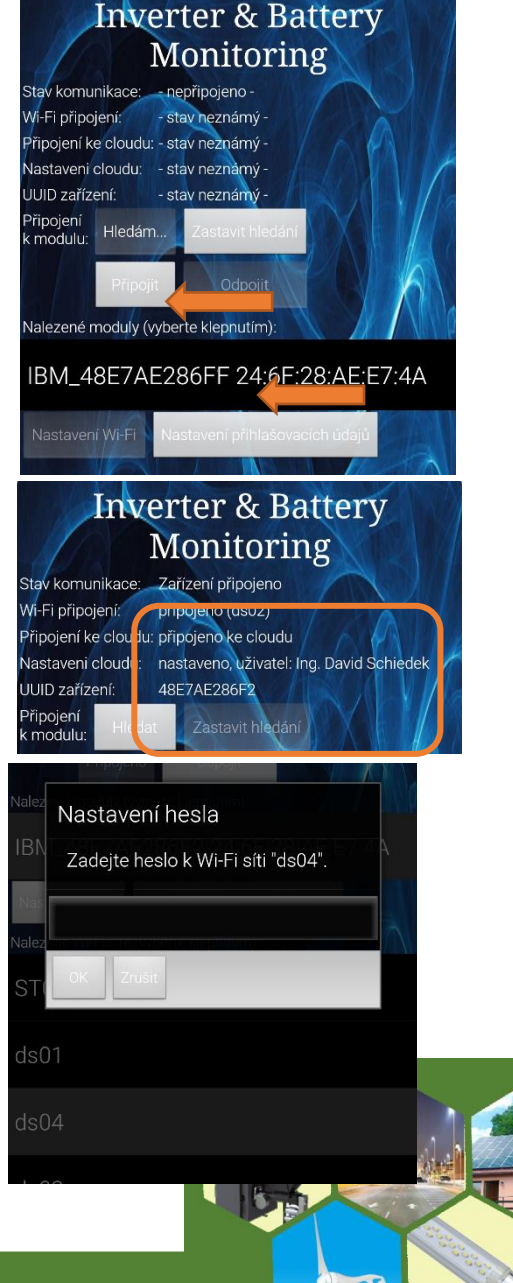

Telefon: 606 125 533

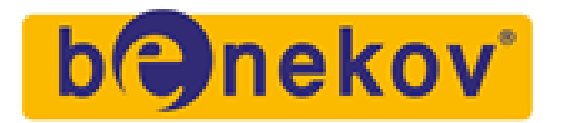

V případě, že žádnou síť nevyhledá (okamžitě napíše "Žádná síť nenalezena"), tak použijte tlačítko "Ruční nastavení", kde napíšete název sítě a heslo a pak pokračujete stejně.

Po připojení ke cloudu bude zkontrolováno nastavení cloudu s možností změnit toto nastavení – po klepnutí na tlačítko "Nastavení přihlašovacích údajů" – se zobrazí stránka "Nastavení cloudu" se dvěmi možnostmi, jak nastavit účet. První doporučená varianta je mít danou elektrárnu zavedenou v systému <u>https://fve.benekov.com</u> kdy pomocí tlačítka přímo v mobilu je otevřeno okno prohlížeče s touto stránkou, po přihlášení a vybrání zákazníka v sekci "Údaje o uživateli" nastavíte "Uživatelské jméno a heslo" a ID zařízení (které se uloží do schránky smartphonu):

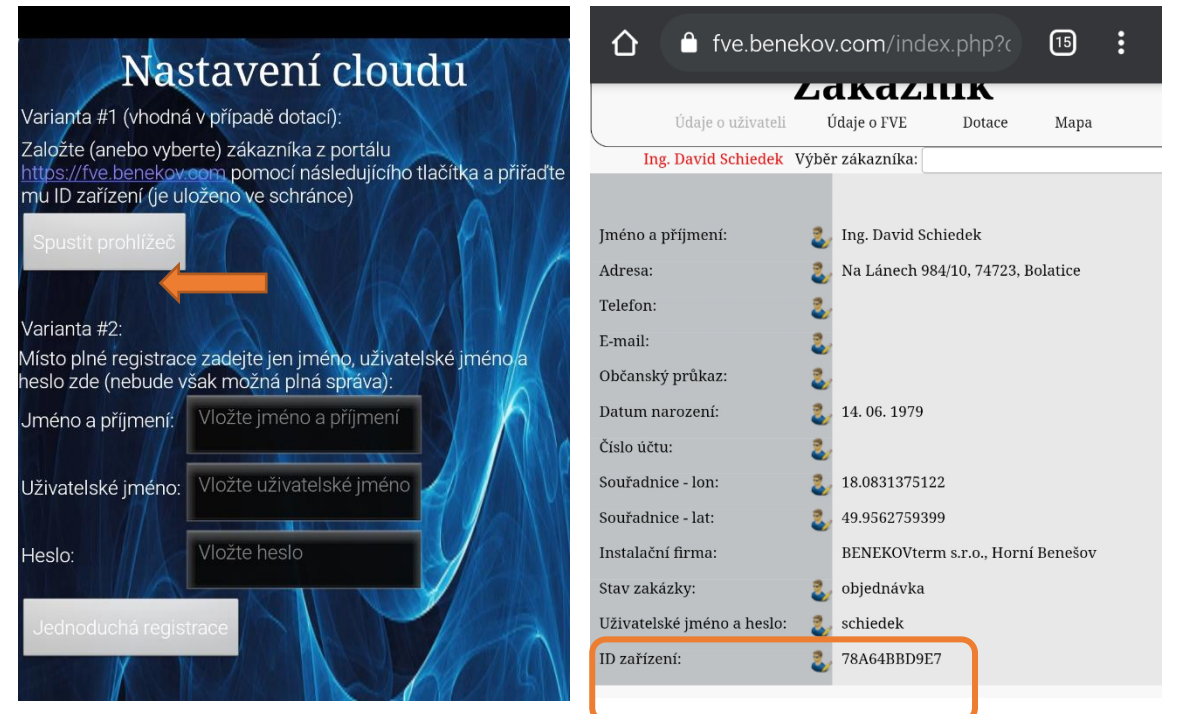

Druhá varianta je jednoduchá registrace pomocí jména, uživatelského jména a hesla. Po nastavení je možné se přihlásit do cloudu <u>https://sermatec.cz</u>

Pokud nelze použít Android aplikaci k nastavení, je možné použít alternativu: odpojte IBM od střídače vytažením kabelu se sériovým portem. Zmáčkněte a držte tlačítko, které je na IBM uprostřed (pokud nemáte k dispozici malý šroubovák, tak bude nutné IBM sundat z DIN lišty) a zapojte sériový kabel do střídače. Tlačítko držte, dokud nezačne rychle blikat červená dioda. Poté se na jakémkoliv telefonu nebo notebooku připojte k Wi-Fi s názvem "IBM\_setup" pomocí hesla "benekov1". Ve webovém prohlížeči zobrazte stránku na adrese: <u>http://192.168.4.1</u> a zde zadejte název místní Wi-Fi sítě a heslo. Dále použijte identifikátor IBM (ID zařízení) a ten vložte k uživateli do systému.

V Bolaticích 20. 5. 2022

Verze aplikace 2.54

1. vydání

David Schiedek

david.schiedek@benekov.com

Telefon: 606 125 533